Microsann'

sous 🔀 XAMPP et 🔀 4.0 Joomla 4

Version: 1.0

### SUJET TRAITÉ

IMPORTANT ! La 1ère fois, avant de restaurer le site, il faut récupérer les fichiers kickstart.php et en-Gb.kickstart.ini.

## Dans ce document nous traiterons de la restauration d'un site local (nom du site :J4) à partir d'une archive «. jpa » récupérée sur le même site local

Note : pour restaurer un site distant l'archive « JPA » doit être transférée sur le site distant en utilisant WinSCP

### PROCÉDURE

- 1. Se mettre à la racine du site local (C:/xampp/htdocs/J4)
- 2. Y copier les trois fichiers :
  - a. en\_GB.kickstart.ini (28/09/2021)
  - b. Kickstart.php (28/09/2021)
  - c. Le fichier de sauvegarde : « site-localhost-20220209-171229utc-0xD2c4v4-iiVS-et.jpa »
- 3. Ouvrir le navigateur, taper dans la barre d'adresse : http://localhost/J4/kickstart.php
- 4. Un message « Things you should to now about Akeeba Kickstart » s'affiche
- 5. Cliquer sur « Click here »ou sur la touche « ESC » pour fermer le message
- 6. La page suivante s'affiche

|                                  | Akeeba Kickstart Core 7.1.0                                                |  |
|----------------------------------|----------------------------------------------------------------------------|--|
|                                  |                                                                            |  |
|                                  | Want some help to use this tool? Read this first: <u>Quick Start Guide</u> |  |
| 1 Select a backup archi          | ve                                                                         |  |
| Archive directory:               | C:/xampp/htdocs/J4/                                                        |  |
| Archive file:                    | site-localhost-20220209-171229utc-0xD2c4v4-iiVS-et.jpa                     |  |
| Archive Password (for JPS files) |                                                                            |  |
|                                  | Start                                                                      |  |

Vérifier les informations concernant le répertoire de sauvegarde (racine du site distant) et le fichier jpa utilisé

### Microsann'

sous 🔀 XAMPP et 🔀 4.0 Joomla 4

| Write to files:         | Hybrid (use FTP only if needed)                     | ~     |       |
|-------------------------|-----------------------------------------------------|-------|-------|
| gnore most errors       |                                                     |       |       |
| (S)FTP host name:       | localhost                                           |       |       |
| (S)FTP port:            | 21                                                  |       |       |
| Use FTP over SSL (FTPS) |                                                     |       |       |
| Use FTP Passive Mode    |                                                     |       |       |
| (S)FTP user name:       |                                                     |       |       |
| (S)FTP password:        |                                                     |       |       |
| (S)FTP directory:       |                                                     |       |       |
| Temporary directory:    | C:/xampp/htdocs/J4/                                 | Check | Reset |
|                         | Test FTP connection Can't get it to work? Click me! |       |       |

Dans le menu déroulant « Hybrid(use ... », choisir « Directly » la boite « 2 » se réduit à :

| Write to files:                    | Directly                                 | v                                                                                                    |                                   |
|------------------------------------|------------------------------------------|----------------------------------------------------------------------------------------------------|-----------------------------------|
| Ignore most errors                 |                                          |                                                                                                    |                                   |
| La boite « 3 » s'affiche           |                                          |                                                                                                    |                                   |
| Accepter les paramètres par défaut | 3 Fine tune                              |                                                                                                    |                                   |
|                                    | Minimum execution time:                  | 1                                                                                                    | seconds per step                  |
|                                    | Maximum execution time:                  | 5                                                                                                    | seconds per step                  |
|                                    |                                          | Increase the minimum to 3 if you get AJAX errors. Increase the maximum to 10 for fast<br>decrease back to 5 if you get AJAX errors. Try minimum 5, maximum 1 (not a typo!) if yo<br>AJAX errors.                                                             | r extraction,<br>ou keep getting  |
|                                    | Stealth mode                             |                                                                                                    |                                   |
|                                    | HTML file to show to web visitors        | installation/offline.html                                                                                                    |                                   |
|                                    |                                          | When enabled, only visitors from your IP address will be able to see the site until the re<br>complete. Everyone else will be redirected to and only see the URL above. Your server n<br>IP of the visitor (this is controlled by your host, not you or us). | storation is<br>nust see the real |
|                                    | Rename server configuration files before |                                                                                                    |                                   |
|                                    | extraction                               | Renames .htaccess, web.config, php.ini and .user.ini contained in the archive while extr<br>renamed with a .bak extension. The file names are restored when you click on Clean Up                                                                            | acting. Files are                 |
|                                    | Restore file permissions                 |                                                                                                    |                                   |
|                                    |                                          | Applies the file permissions (but NOT file ownership) which was stored at backup time.<br>JPA and JPS archives. Does not work on Windows (PHP does not offer such a feature).                                                                                | Only works with                   |
|                                    | Files to extract                         |                                                                                                    |                                   |
|                                    |                                          |                                                                                                    |                                   |
|                                    |                                          |                                                                                                    |                                   |
|                                    |                                          |                                                                                                    |                                   |

### Microsann'

sous 🔀 XAMPP et 🔀 4.0 Joomla 4

Version : 1.0

9. La boite « 4 » s'affiche, cliquer sur start pour lancer l'extraction des fichiers

| Extract files                                                                                                    |
|----------------------------------------------------------------------------------------------------|
| Start                                                                                                    |
| Copyright © 2008–2022 Nicholas K. Dionysopoulos / Akeeba Ltd. All legal rights reserved.<br>This program is free software: you can redistribute it and/or modify it under the terms of the GNU General Public License as published by the Free Software Foundation, either version 3 of the<br>License, or (at your option) any later version. |

10. À la fin de l'extraction la boite « 5 » s'affiche, l'extraction est lancée. Ne pas fermer cette fenêtre avant la fin de l'extraction.

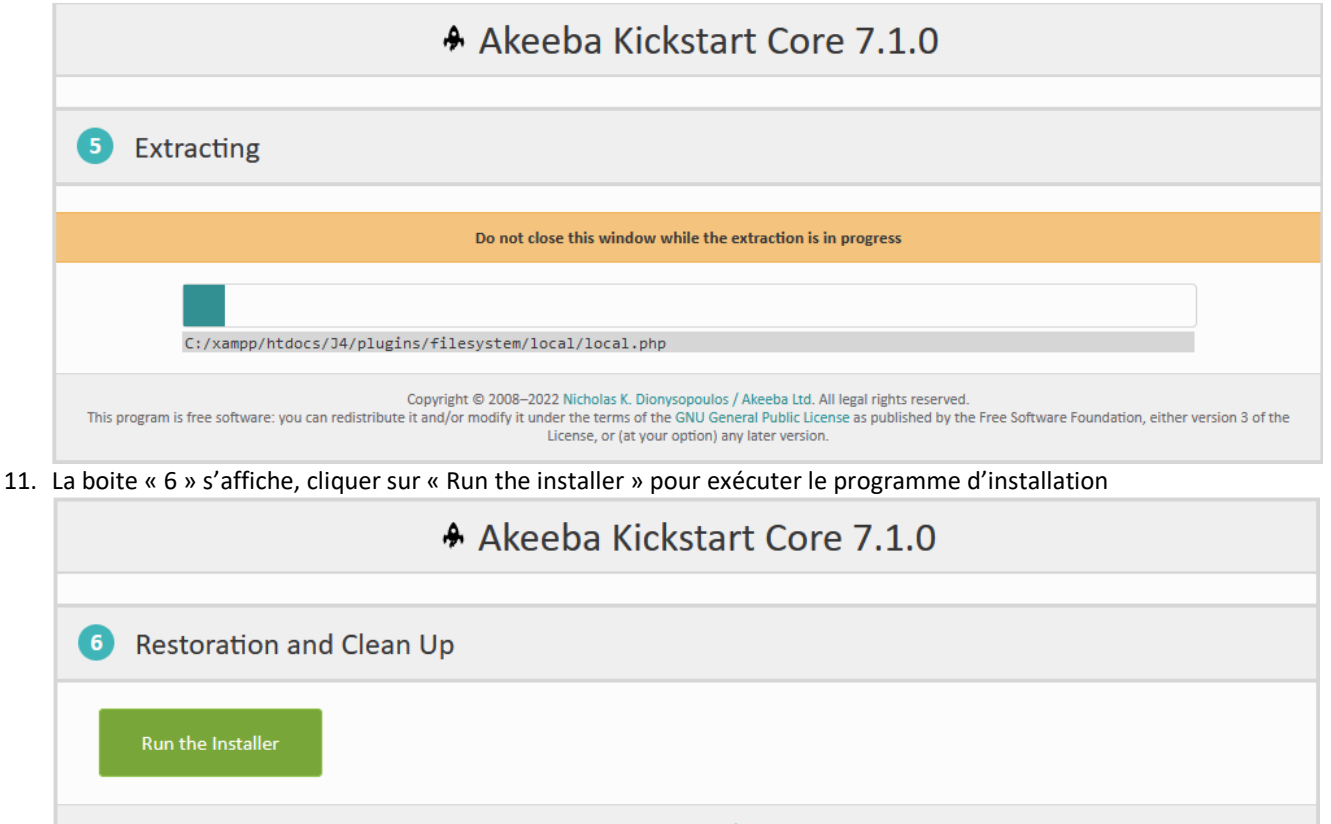

Copyright © 2008–2022 Nicholas K. Dionysopoulos / Akeeba Ltd. All legal rights reserved. This program is free software: you can redistribute it and/or modify it under the terms of the GNU General Public License as published by the Free Software Foundation, either version 3 of the License, or (at your option) any later version.

### Microsann'

### sous 🔀 XAMPP et 🏁 4.0 Joomla 4

Version : 1.0

#### 12. La première page de restauration s'affiche

| Akeeba Backup Site Restoration Scrip                                                                       | t <mark>v.9.0.11</mark>                                        |                                                                                                    | Start over                                                 | Check again                                       | → Next                         |
|----------------------------------------------------------------------------------------------------|----------------------------------------------------------------|----------------------------------------------------------------------------------------------------|------------------------------------------------------------|---------------------------------------------------|--------------------------------|
| No idea what you are supposed to do? Don                                                                   | 't panic!                                                      | a page 🗟 Watch the tutorial video                                                                   |                                                            |                                                   |                                |
| Pre-installation > Database Restoration > Site Set                                                         | up > Finished                                                  |                                                                                                    |                                                            |                                                   |                                |
| Pre-installation check                                                                                     |                                                                | Recommended setting                                                                                 | JS                                                         |                                                   |                                |
| f any of these items is not supported (marked as f<br>correct them. Failure to do so could lead to your si | No) then please take actions to the not functioning correctly. | These settings are recommended<br>your site's software. However, you<br>quite match the recommended | d for PHP in orde<br>our site should sti<br>configuration. | er to ensure full comp<br>ill operate if your set | patibility wit<br>tings do not |
| Setting                                                                                                    | Current                                                        | Catting                                                                                             | Pa                                                         |                                                   | Current                        |
| PHP Version >= 7.2.0                                                                                       | Ves                                                            | Setting                                                                                             | ĸe                                                         | commended                                         | current                        |
| Magic Quotes GPC Off                                                                                       | Ves                                                            | Safe Mode                                                                                           |                                                            | рп<br>24                                          | <ul> <li>✓ Oπ</li> </ul>       |
| Register Globals Off                                                                                       | ✓ Yes                                                          | Eile Liploads                                                                                       |                                                            |                                                   |                                |
| Zlib Compression Support                                                                                   | ✓ Yes                                                          | Magic Quotes Runtime                                                                                |                                                            |                                                   | ✓ Off                          |
| XML Support                                                                                                | ✓ Yes                                                          | Output Buffering                                                                                    |                                                            | Dff                                               | A On                           |
| Database Support                                                                                           | 🗸 Yes                                                          | Session Auto Start                                                                                  |                                                            | Dff                                               | ✔ Off                          |
| MB Language is Default                                                                                     | ✓ Yes                                                          | Native ZIP support                                                                                  | o                                                          | n                                                 | 🗸 On                           |
| MB String Overload Off                                                                                     | Ves                                                            |                                                                                                    |                                                            |                                                   |                                |
| INI Parser Support                                                                                         | ✓ Yes                                                          |                                                                                                    |                                                            |                                                   |                                |
| JSON Support                                                                                               | ✓ Yes                                                          |                                                                                                    |                                                            |                                                   |                                |
| configuration.php Writeable                                                                                | ✓ Yes                                                          |                                                                                                    |                                                            |                                                   |                                |

#### Backup Information

This information was collected at the time of the backup. They represent the configuration of the server and site which was backed up. It is presented here for your reference and for easier debugging.

| Setting               | At Backup Time                              |
|-----------------------|---------------------------------------------|
| Host name             | localhost                                   |
| Backup date           | 2022-02-09 17:12:31 UTC                     |
| Akeeba Backup version | 9.0.11                                      |
| PHP version           | 8.0.12                                      |
| Root directory        | C:\xampp\htdocs\J4\                         |
|                       | View README.html                            |
|                       | Click the button above to view the          |
|                       | README.html file, generated at backup time, |
|                       | containing useful information about your    |
|                       | backup.                                     |

#### Site information

This information represents the configuration of the server you are restoring to (the server on which this installer is running)

| Joomla! version | 4.0.6  |  |
|-----------------|--------|--|
| PHP version     | 8.0.12 |  |

Copyright ©2006 - 2022 Akeeba Ltd. All rights reserved.

ANGIE is Free Software distributed under the GNU GPL version 3 or any later version published by the FSF.

Dans la table « Recommended settigs » ne pas tenir comptes des cases orange Cliquer en haut de page sur « Next »

Microsann'

sous 🔀 XAMPP et 🔀 4.0 Joomla 4

Version : 1.0

13. La deuxième page de restauration s'affiche

| estoration                    | n of site's main database |   |                                      | ? s                                                                                                    | how / hide |
|-------------------------------|---------------------------|---|--------------------------------------|----------------------------------------------------------------------------------------------------|------------|
| Connection in                 | nformation                |   | Advanced opti                        | ons                                                                                                    |            |
| Database type                 | MySQLi (preferred)        | * | With existing tables                 | Drop 👻                                                                                                    |            |
| Database server<br>host name  | locathost                 |   |                                      | Select which tables to restore                                                                                                    |            |
| User name                     | root                      |   |                                      | Suppress foreign key checks                                                                                                    |            |
| Password                      | en local ne rien mettre   |   |                                      | No auto value on zero                                                                                                    |            |
| Database name                 | joomla_db                 |   |                                      | Use REPLACE instead of INSERT                                                                                                    |            |
| Jatabase table<br>hame prefix |                           |   | Fine tuning Do not char support or y | Force UTF-8 collation on tables  Allow UTF8M84 auto-detection  Stop on CREATE error  Stop on other error  rge these settings unless you are requested to do you <i>REALLY</i> know what you are doing. | o so by or |
|                               |                           |   | Maximum execution time               | 5                                                                                                    |            |
|                               |                           |   | Throttle time (msec)                 | 250                                                                                                    |            |

Cliquer en haut de page sur « Next »

### Microsann'

# sous 🔀 XAMPP et <sup>× 4.0</sup> Joomla 4

Version: 1.0

```
14. Le message suivant s'affiche
```

| Database restoration |           |      |
|----------------------|-----------|------|
|                      |           | 5.8% |
| Restored             | 27.9 КВ   |      |
| Total size           | 480.47 KB |      |
| Estimated time left  | 6 minutes |      |

#### En fin de restauration le message suivant s'affiche

| Database restoration                               |  |
|----------------------------------------------------|--|
| The database restoration was successful            |  |
| Click the button below to proceed to the next step |  |
| → Next step                                        |  |
|                                                    |  |

Cliquer sur « Next step»

Microsann'

sous 🔀 XAMPP et 🔀 4.0 Joomla 4

15. La page configuration du site s'affiche

| 0 National I                |                                                                                                    |                                 |                                                                                                    |
|-----------------------------|----------------------------------------------------------------------------------------------------|---------------------------------|----------------------------------------------------------------------------------------------------|
| Pre-installation > Data     | abase Restoration > Site Setup > Finished                                                                                                    |                                 |                                                                                                    |
| Site Parameters             |                                                                                                    | Server-specific                 | ? Show / hide hel                                                                                                    |
| Site name                   | Voyages                                                                                                    | 0                               |                                                                                                    |
| Site e-mail address         | adresse e-mail du site                                                                                                    | site loading is<br>them to Joon | sony the way your server centers, when serving your site may cause<br>sues when restoring to a new host. Use the options below to reset<br>fail defaults. |
| Site e-mail sender<br>name  | Voyages                                                                                                    |                                 | Remove user.ini and / or php.ini files from the main sit directories                                                                                      |
| ive site URL                |                                                                                                    |                                 | Delete the Jitacoess and Jitpasswd files in the<br>administrator directory                                                                                |
|                             | A Warkhaltkal Your web server is running on<br>Windows. Filling in the Live site URL when<br>running a site on Windows will make it<br>impossible to log in to your site's administrator<br>area because of a bug in Joomlal. Please leave<br>this box blank. |                                 |                                                                                                    |
| Force SSL                   | None                                                                                                    |                                 |                                                                                                    |
| Cookie domain               |                                                                                                    |                                 |                                                                                                    |
| Cookie path<br>Turn on mail | No. Yes                                                                                                    |                                 |                                                                                                    |
| sending                     | Override tmp and log paths                                                                                                    |                                 |                                                                                                    |
| Directories fine            | -tuning                                                                                                    | Super User se                   | ttings                                                                                                    |
| Site root                   | C\xampp\htdocs\J4                                                                                                    | Super User                      | jacques                                                                                                    |
| Temporary directory         | C1xampp\htdocs\J4/tmp                                                                                                    | E-mail                          | e-mail du site                                                                                                    |
| log directory               | C\xampp\htdocs\J4\administrator/logs                                                                                                    | Password                        | à remplir                                                                                                    |
|                             |                                                                                                    | Password (repeat)               | à remplir                                                                                                    |

Copyright ©2006 – 2022 Akeeba Ltd. All rights reserved. ANGIE is Free Software distributed under the <u>GNU GPL version 3</u> or any later version published by the FSF.

Cliquer sur « Next »

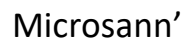

sous 🔀 XAMPP et 💐 4.0 Joomla 4

Version: 1.0

| 16. | La page « Finished » du site s'affiche                                                                                                    |                |
|-----|----------------------------------------------------------------------------------------------------|----------------|
|     | The storation Script v9.0.11                                                                                                    | ← Previous     |
|     |                                                                                                    |                |
|     | No idea what you are supposed to do? Don't panic!     Read the documentation page                                                                                           |                |
|     | Pre-installation > Database Restoration > Site Setup > Finished                                                                                                    |                |
|     |                                                                                                    |                |
|     | Almost there!                                                                                                    |                |
|     | Close this window to return to Kickstart. Click the <b>Clean Up</b> button to start using your restored site.                                                               |                |
|     |                                                                                                    |                |
|     | Copyright ©2006 – 2022 Akeeba Ltd. All rights reserved.<br>ANGIE is Free Software distributed under the <u>GNU GPL version 3</u> or any later version published by the FSF. | <b>ck</b> eebo |

### 17. Fermer la fenêtre du navigateur

la boite de message ci-dessous s'affiche

| Akeeba Kickstart Core 7.1.0                                                                                                    |
|----------------------------------------------------------------------------------------------------|
| 6 Restoration and Clean Up                                                                                                    |
| Clean Up                                                                                                    |
| Copyright © 2008–2022 Nicholas K. Dionysopoulos / Akeeba Ltd. All legal rights reserved.<br>This program is free software: you can redistribute it and/or modify it under the terms of the GNU General Public License as published by the Free Software Foundation, either version 3 of the<br>License, or (at your option) any later version. |

18. Cliquer le bouton **clean Up** Notons que les trois fichiers : « en\_GB.kickstart.ini » , « Kickstart.php », « site-localhost-20220209-171229utc-

0xD2c4v4-iiVS-et.jpa » ont été supprimés dans le dossier htdocs/J4

19. la boite de message ci-dessous s'affiche

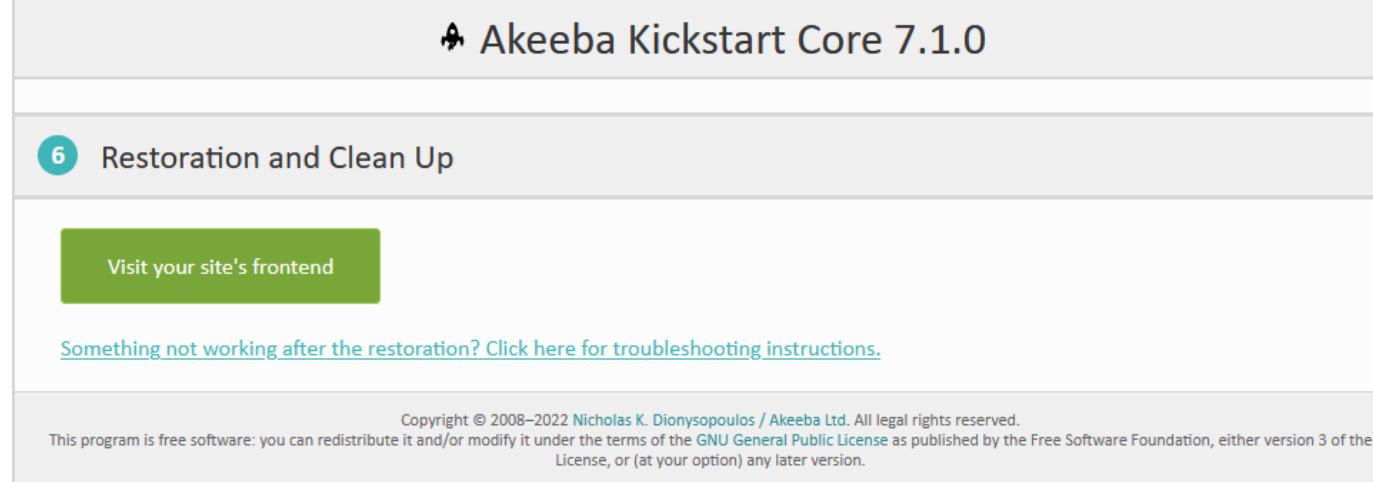

20. Cliquer le bouton « Visit your site's frontend » pour afficher le site restauré.